## **Ripristino della password**

Se per caso un utente dovesse aver dimenticato la password, l'amministratore può ripristinarla. Questa operazione viene eseguita dalla pagina utente, alla

quale si accede dalla pagina *Utenti* del menu principale *Utenti* https://v2.goplanner.cloud/utente/index, e cliccando sul pulsante *Modifica* relativo all'utente per il quale si vuole aggiornare la password.

## Una volta entrati sulla pagina, cliccare su Cambia password.

| DATI<br>PERSONALI      | CONTROLLO<br>ACCESSI | DATI<br>LAVORO                    | RESIDUO                            | COMMESSA |
|------------------------|----------------------|-----------------------------------|------------------------------------|----------|
| GESTISCI<br>FORMAZIONI | CAMBIA<br>PASSWORD   | VISUALIZZA<br>GLI ULTIMI<br>LOGIN | Gestisci<br>Notifiche<br>Personali |          |

Negli appositi spazi della pagina pop-up definire e riscrivere la nuova password, assicurandosi di rispettare i criteri indicati, e cliccare su Sostituisci.

| Definisci nuova<br>password                                                                                                    | x                                                                                                    |                                                                                                    |
|----------------------------------------------------------------------------------------------------|----------------------------------------------------------------------------------------------------|----------------------------------------------------------------------------------------------------|
| Nuova password                                                                                                    |                                                                                                    |                                                                                                    |
| Ripeti Nuova password                                                                                                    |                                                                                                    |                                                                                                    |
| Sostituisci                                                                                                    |                                                                                                    |                                                                                                    |
| La password deve<br>ottemperare ai seguenti<br>requisiti:                                                                                                    |                                                                                                    |                                                                                                    |
| <ul> <li>Numero minimo di caratteri: 8</li> <li>Numero minimo di minuscole: 1</li> <li>Numero minimo di maiuscole: 1</li> <li>Numero minimo di caratteri<br/>numerici: 1</li> <li>Dev'essere diversa dall'ultima</li> </ul> |                                                                                                    |                                                                                                    |
| password <b>3</b>                                                                                                    |                                                                                                    |                                                                                                    |
| II sistema avviserà dell'avvenuta sostit                                                                                                    | tuzione della password con il messaggio                                                                     | word è stata ripristinata con<br>so<br>in alto a destra dello schermo.                                        |
| In caso di errore, indicato de uno dei s                                                                                                    | Password non corretta <sup>2 amo</sup><br>La tua password corrisponde a<br>una delle password già utilizzat | A Password non corretta <sup>2</sup> amo M<br>Ripeti Nuova password deve essere<br>uguale a "Nuova password". |
| nassword non viene riprisitinata. In qui                                                                                                    | esto caso hisogna rinetere l'operazione                                                                     | , la                                                                                                    |

I criteri relativi alla password possono essere impostati entrando nel profilo Cliente cliccando su Modifica

quindi sulla scheda Sicurezza (vedi

## anche Menu Impostazioni).

| 🛃 Infordato sistemi SRL 🛛 | Visita g no valido        |                  |                                     |                                     |                                 | 🚖 📰 Arwen Undómiel 🌘          |
|---------------------------|---------------------------|------------------|-------------------------------------|-------------------------------------|---------------------------------|-------------------------------|
| PANNELLO DI CONTROLLO     | Home - Clienti - Modifica |                  |                                     |                                     |                                 |                               |
| ORGANIZZAZIONE            |                           |                  |                                     |                                     |                                 |                               |
| CALENDARIO TURNI          |                           |                  |                                     | K                                   |                                 | Log                           |
| S PARAMETRI PERIODO       |                           | DATI RILEVAZI    | IONE VISITE AVANZATO                | SICUREZZA GESTISCI GEST             | TISCI COMMESSE                  |                               |
| GESTIONE DOCUMENTI        |                           | GENERALI PRESENZ | (E                                  | PERSONALI CLIEN                     | NTE                             | Infordata sistemi SRL         |
| E GESTIONE DELLA COMMESSA | Logo                      |                  |                                     |                                     |                                 |                               |
| VISITE                    |                           |                  |                                     |                                     |                                 |                               |
| S CONTROLLO ACCESSI       | Trascina i file aui       |                  | Impostazioni Sicurezza              |                                     |                                 |                               |
| CMS & EMAIL               |                           |                  | Rito Web                            | May tentativi di genese prima dal b | blassa dall'assaunt             |                               |
| B RIMBORSI SPESE          |                           |                  |                                     | 8                                   |                                 |                               |
| PRESENZE                  |                           |                  |                                     |                                     |                                 |                               |
| LOG                       | 🛇 Annulla 📄 Stoglia       |                  | 0                                   |                                     |                                 |                               |
|                           |                           |                  |                                     |                                     |                                 |                               |
|                           |                           |                  | Scadenza password ( Giorni )        | Scadenza password ( Giorni )        |                                 |                               |
|                           |                           |                  | 720                                 | 720                                 |                                 |                               |
|                           |                           |                  | Min Caratteri maiuscoli Password    | Min Caratteri maiuscoli Password    |                                 |                               |
|                           |                           |                  | 1                                   |                                     | 1                               |                               |
|                           |                           |                  | Nº Min. Caratteri Numerici Password | 1                                   | Min Caratteri speciali Password |                               |
|                           |                           |                  | 1                                   |                                     | 0                               |                               |
|                           |                           |                  |                                     |                                     |                                 |                               |
|                           |                           |                  |                                     |                                     | Salva e Chiu                    | di Salva Chiudi senza salvare |

Qui si possono impostare:

Max tentativi di accesso prima del blocco dell'account il numero massimo di tentativi di inserimento password prima che l'account

venga bloccato (vedi anche Sbloccare un utente)

Profondità storico Password la possibilità o meno di riutilizzare la stessa password alla scadenza o al rispristino

Scadenza password (Giorni) la scadenza della password in giorni

Min Lunghezza Password la lunghezza minima in caratteri

Min Caratteri maiuscoli Password il numero minimo di caratteri maiuscoli

Min Caratteri minuscoli Password il numero minimo di caratteri minuscoli

Nº Min. Caratteri Numerici Password il numero minimo di caratteri numerici

Min Caratteri speciali Password il numero minimo di caratteri speciali

Si ricorda si cliccare su o su o su o su o su per salvare le modifiche alle impostazioni.